## フリーメールソフト 「Mozilla Thunderbird」 の新規メールアカウント設定ガイド

注:下記設定例は2024年1月現在のバージョン「115.6.1」となります。

## ■ダウンロードからインストール完了まで

① WEBブラウザで <u>https://www.mozilla.org/ja/thunderbird/</u> ヘアクセスします。

ダウンロード」ボタンをクリックします。

| 🧔 Thunderbird                     | ヘルプサポート リリースノート 寄付                           | ダウンロード |
|-----------------------------------|----------------------------------------------|--------|
|                                   |                                              |        |
|                                   |                                              |        |
| 虹厚し                               | し、ノも、白叔                                      |        |
| 文信り                               | レーを対戦                                        |        |
|                                   | こする                                          |        |
| -<br>Supernovaのご紹介:史上<br>絡先をリリース。 | は最速、最も洗練されたメール、カレンダー、)<br>あなたの自由を最大限に引き出します。 | 連      |
|                                   | # & <b>É</b>                                 |        |
|                                   | ダウンロード                                       |        |
|                                   | システムと言語                                      |        |
| 永久離料で                             | さす。 <u>寄付</u> しましょう。より良くするために。               |        |
|                                   |                                              |        |

③ダウンロード画面が表示されるので「開く」をクリックします。

| Thu | nderbird Setu | p 115.6.1.exe で行う持 | 員作を逞 | ≣ん     |  |
|-----|---------------|--------------------|------|--------|--|
|     | 開く            | 名前を付けて             |      | $\sim$ |  |

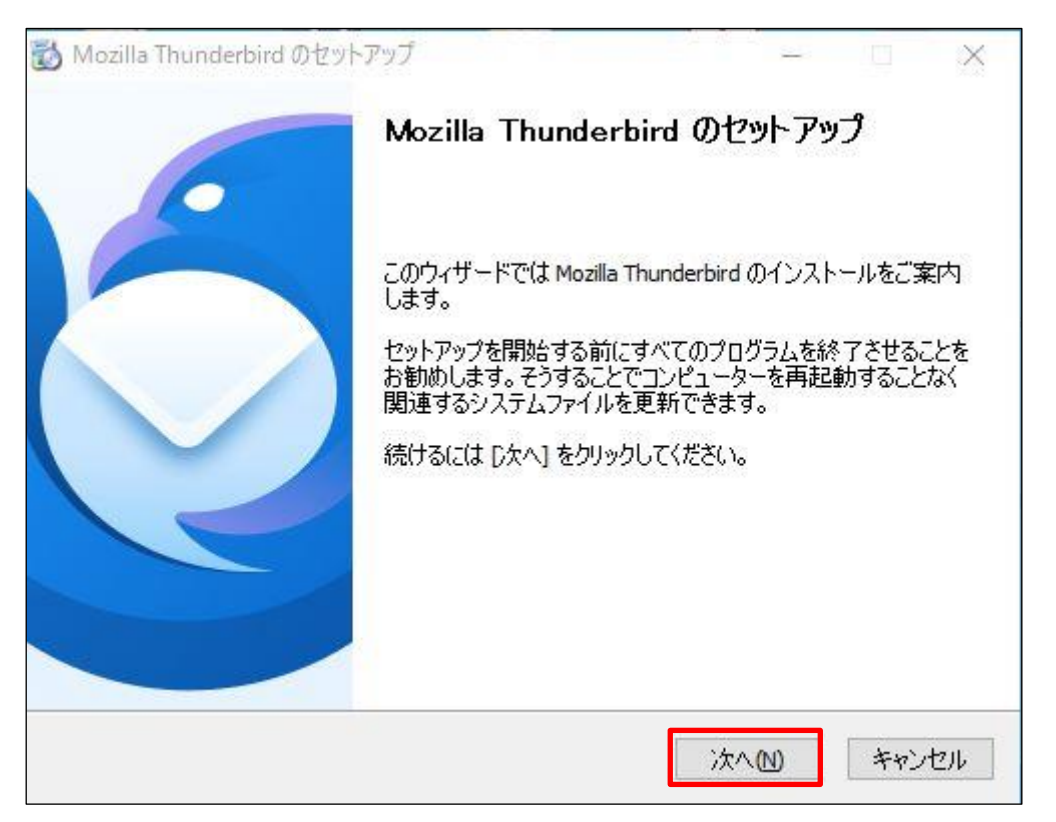

④セットアップ画面が表示されますので「次へ(N)」ボタンをクリックします。

⑤セットアップの種類画面が表示されますので「標準インストール(S)」がチェックされていることを確認し、「次へ(N)」をクリックします。

| 👌 Mozilla Thunderbird のセットアップ |                           |        |   | ×  |
|-------------------------------|---------------------------|--------|---|----|
| セットアップの種類                     |                           |        | - | 15 |
| セットアップオプションを選んでください           |                           |        |   |    |
| セットアップの種類を選択して、 [次へ] をクリッ     | りしてください。                  |        |   |    |
| ●標準インストール(S)                  |                           |        |   |    |
| 最も一般的な構成で Thunderbird を行      | ンストールします。                 |        |   |    |
| ○カスタムインストール(C)                |                           |        |   |    |
| 構成を選択して Thunderbird をインスト     | ールします。 <mark>(</mark> 上級ユ | ーザー向け) |   |    |
|                               |                           |        |   |    |
|                               |                           |        |   |    |
|                               |                           |        |   |    |
|                               |                           |        |   |    |
|                               |                           |        |   |    |
|                               |                           |        |   |    |

⑥インストールする場所が表示されますので「インストール(I)」をクリックします。

| Mozilla Thunderbird のセットアップ          |             | X |
|--------------------------------------|-------------|---|
| 2ットアップ設定の確認                          |             | - |
| Thunderbird をインストールする準備ができ           | きした。        | Y |
| 次の場所に Thunderbird をインストールし           | <b>इ</b> च: |   |
| C:¥Program Files¥Mozilla Thunderbird |             |   |
|                                      |             |   |
|                                      |             |   |
| [インストール] をクリックするとインストールを             | 開始します。      |   |

⑦インストール完了画面が表示されますので「完了(F)」をクリックします。

| Mozilla Thunderbird のセットア | ップ ー ロ ×<br>Mozilla Thunderbird のセットアップを完了<br>します                                                              |
|---------------------------|----------------------------------------------------------------------------------------------------|
|                           | コンピューター(こ Mozilla Thunderbird がインストールされました。<br>[完了] をクリックするとセットアップを終了します。<br>IV 今すぐ Mozilla Thunderbird を起動(L) |
|                           | 戻る(B) <b>完了(F)</b> キャンセル                                                                                       |

## ■メーラー起動~メールアカウント新規設定まで

①Thunderbiird を起動し、メールアカウントの設定画面が表示された場合は手順④へ進み ます。表示されない場合は手順②に進んでください。

②画面左の歯車のマーク「設定」をクリックし、「アカウント設定」をクリックします。

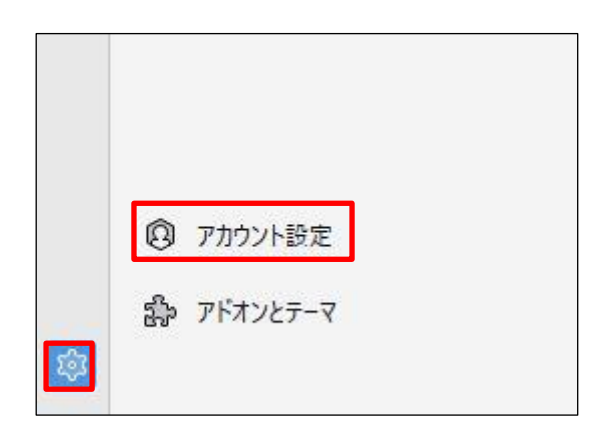

③アカウント設定画面が表示されますので画面左下の「アカウント操作(A)」をクリック し、「メールアカウント追加」をクリックします。

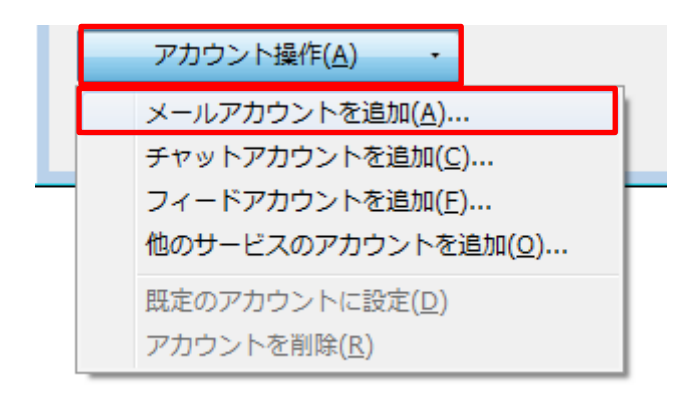

④メールアカウント設定画面が表示されますので名前、メールアドレス、パスワードを入 カし、「手動設定」をクリックします。(メールアドレス、パスワードについてはインターネ ット工事時にお渡しさせて頂きましたユーザーインフォメーションをご確認ください。)

| あなたのお名前                 |    |
|-------------------------|----|
| 伊賀太郎                    | 0  |
| メールアドレス                 |    |
| iga-uenocable@ict.ne.jp | 0  |
| パスワード                   |    |
| 00000                   | Ø) |

⑤メールサーバ設定の入力項目が表示されますので下記のとおりに入力します。 入力完了後、「再テスト」ボタンをクリックすると、設定したアカウント設定が正常なこと が確認されます。その後、「完了」ボタンをクリックします。

受信サーバ: POP3 サーバのホスト名: pop.ict.ne.jp ポート番号: 995 SSL: SSL/TLS 認証方式:通常のパスワード認証 ユーザ名:ユーザーインフォメーション記載のアカウント 送信サーバ:SMTP サーバのホスト名:smtp.ict.ne.jp ポート番号:587 SSL:STARTTLS 認証方式:通常のパスワード認証 ユーザ名:ユーザーインフォメーション記載のアカウント@ict.ne.jp

| 手動設定   |                         |
|--------|-------------------------|
| 受信サーバー |                         |
| プロトコル: | POP3 ~                  |
| ホスト名:  | pop.ict.ne.jp           |
| ポート番号: | 995                     |
| 接続の保護: | SSL/TLS ~               |
| 認証方式:  | 通常のパスワード認証 ~            |
| ユーザー名: | iga-uenocable           |
| 送信サーバー |                         |
| ホスト名:  | smtp.ict.ne.jp          |
| ポート番号: | 587 🔨                   |
| 接続の保護: | STARTTLS                |
| 認証方式:  | 通常のパスワード認証 >            |
| ユーザー名: | iga-uenocable@ict.ne.jp |
|        | 詳細設定                    |
| 面テフト   | キャンカル 宗了                |

⑥「完了」ボタンをクリックすると設定完了です。

| ✓アカウントの作成が完了しました                                                                                                   |
|----------------------------------------------------------------------------------------------------|
| このアカウントを Thunderbird で使用できるようになりました。<br>関連するサービスへ接続したりアカウント設定の詳細を変更することにより、さらに使いやすくなります。                           |
| ▶ POP3                                                                                                    |
| © アカウント設定 𝔎 エンドツーエンド暗号化 🖌 署名を追加<br>と スペルチェック辞書をダウンロード                                                              |
| リンクしたサービスへの接続<br>別のサービスをセットアップして Thunderbird を最大限に活用しましょう。<br>鋼 CardDAV アドレス帳に接続 鋼 LDAP アドレス帳に接続<br>國 リモートカレンダーに接続 |
| 完了                                                                                                    |